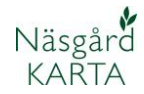

# Läsa in markkarteringsfil

| Allmänt                                                                     | En fil från analyslaboratoriet som innehåller koordinater och<br>analysvärde kan läsas in i programmet. Denna skall vara i<br>text format och innehålla X och Y koordinater.                           |
|-----------------------------------------------------------------------------|----------------------------------------------------------------------------------------------------|
| Två olika importsätt utifrån<br>hur markkarteringsvärdena<br>skall användas | <ol> <li>Import av alla analysvärden till ett jobb. Detta jobb kan<br/>sedan tillsammans med en fältkarta överföra analysmedeltal<br/>till vo-planen.</li> </ol>                                       |
|                                                                             | 2. Importera och kopiera fältgränser från fältkarta. Analyser<br>blir i samband med importen placerade på respektive fält med<br>en fältgräns. Används då kartorna skall interpoleras<br>(färgläggas). |

## Import av alla analysvärden till ett jobb

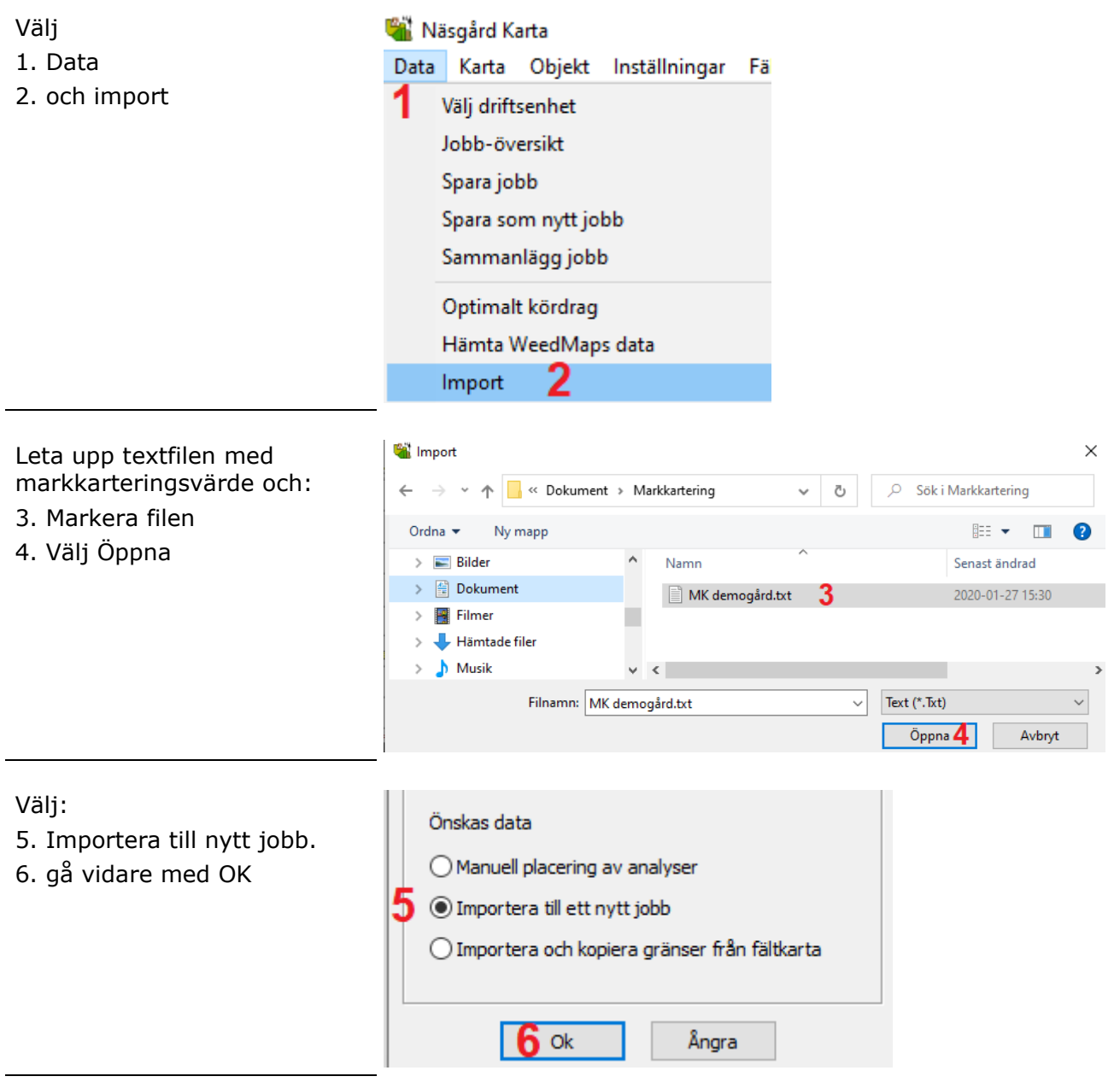

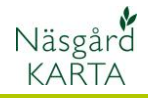

pH: 6,2

nH 6

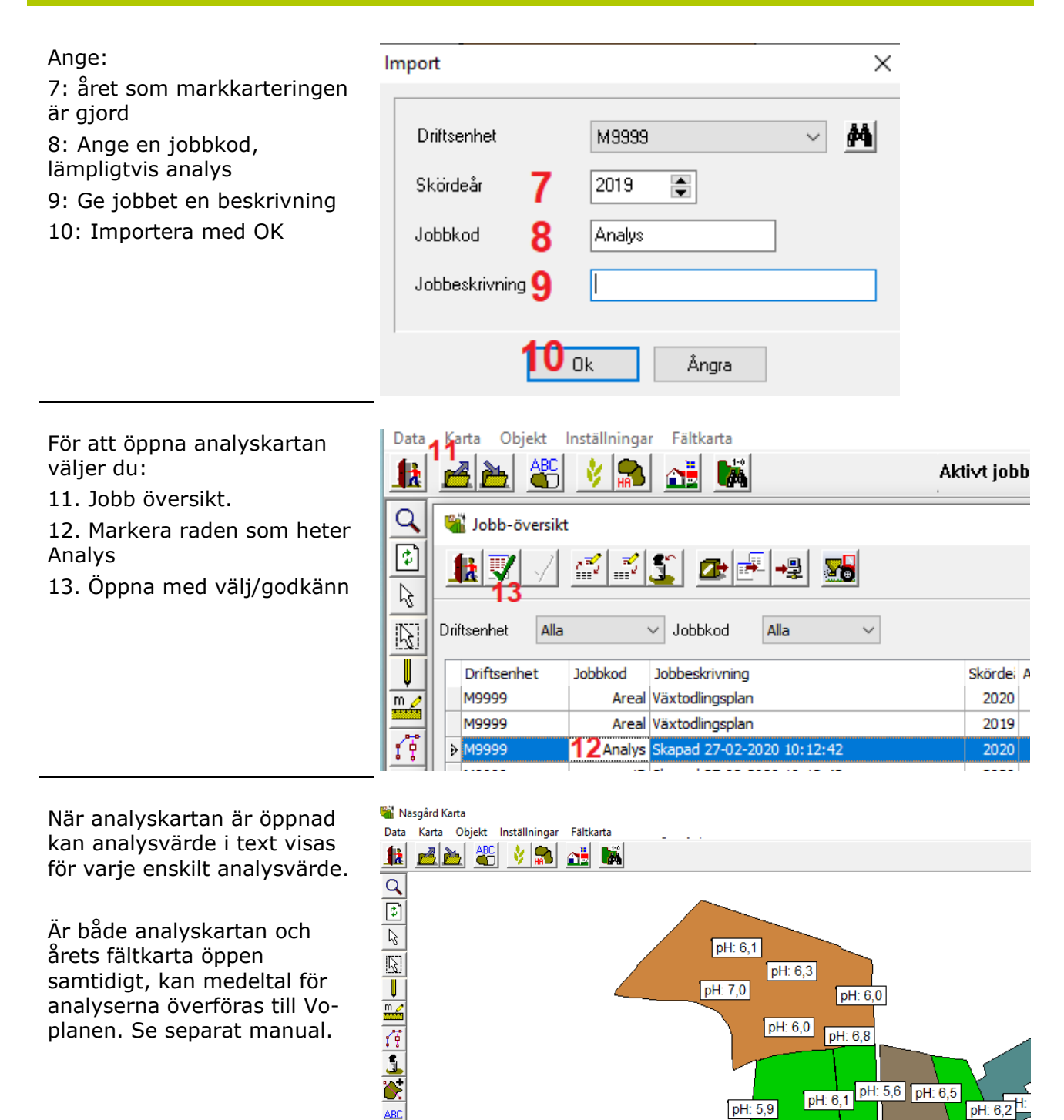

ABC ÷IJ

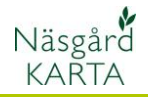

#### Välj 🖏 Näsgård Karta 1. Data Data Karta Objekt Inställningar Fä 2. och import Välj driftsenhet Jobb-översikt Spara jobb Spara som nytt jobb Sammanlägg jobb Optimalt kördrag Hämta WeedMaps data 2 Import Leta upp textfilen med 📽 Import × markkarteringsvärde och: 📙 « Dokument > Markkartering Q Sök i Markkartering $\mathbf{T}$ Ū 3. Markera filen == -Ordna 🔻 Ny mapp 2 4. Välj Öppna > 📰 Bilder Senast ändrad Namn > 🔮 Dokument MK demogård.txt 2020-01-27 15:30 > 📑 Filmer > 👆 Hämtade filer > 🁌 Musik ¥ < Filnamn: MK demogård.txt $\sim$ Text (\*.Txt) Öppna 4 Avbryt Välj: Analys import $\times$ 5. Importera och kopiera gränser från fältkarta. Önskas data 6. gå vidare med OK Manuell placering av analyser

O Importera till ett nytt jobb

Ok

5

Importera och kopiera gränser från fältkarta

Ångra

## Importera och kopiera fältgränser från fältkarta

### Markkartering Manual senast ändrad 2021-05-27

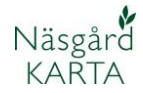

| Därefter väljer du:                                                    | Kopiera fältgränser från |                                     |   |
|------------------------------------------------------------------------|--------------------------|-------------------------------------|---|
| analysvärdena tillhör (om du                                           | Välj jobb                |                                     |   |
|                                                                        | <b>7</b> Driftsenhet     | Alla                                | M |
| 8. Ange aktuellt år                                                    | 8 Skördeår               | 2020                                |   |
| 9. Välj den karta som<br>innehåller fält som<br>analysvärdena tillhör. | 9 Jobb                   | Areal / Växtodlingsplan / Fältkarta |   |
| 10 Gå vidare med OK                                                    |                          | Ok <b>10</b> Ångra                  |   |

För att öppna analyskartorna väljer du:

11. Jobb översikt.

12. raden Analys innehåller alla analyspunkter utan några fältgränser, denna öppnar du samtidigt som din aktuella fältkarta för att överföra analyser till vo-planen, se separat manual.

13. Det har skapats ett jobb för varje enskilt fält, där analyspunkterna ligger med fältgräns kopierad från fältkartan. Det är dessa jobb som du skall öppna för att interpolera (färglägga) dina analyskartor. Se separat manual.

| Data        | Karta Objekt     | Inställninga | r Fältkarta                |             |
|-------------|------------------|--------------|----------------------------|-------------|
|             | 者 🚵 🐣            | 🕴 🔝          |                            | Aktivt jobb |
| Q           | 🞕 Jobb-översikt  | :            |                            |             |
| €<br> }     |                  | <u></u>      | 1 🖅 🖅 🛃                    |             |
| Ð           | Driftsenhet Alla |              | V Jobbkod Alla V           |             |
|             | Driftsenhet      | Jobbkod      | Jobbeskrivning             | Skördei Al  |
| m 🥖         | M9999            | Areal        | Växtodlingsplan            | 2020        |
|             | M9999            | Areal        | Växtodlingsplan            | 2019        |
| <b>1</b>    | ▶ M9999          | 12Analys     | Skapad 27-02-2020 10:12:42 | 2020        |
| •           | M9999            | 1B           | Skapad 27-02-2020 10:12:42 | 2020        |
| <u>-</u>    | M9999            | 4A           | Skapad 27-02-2020 10:12:42 | 2020        |
| S           | M9999            | 11A          | Skapad 27-02-2020 10:12:42 | 2020        |
| ABC         | M9999            | 12A          | Skapad 27-02-2020 10:12:42 | 2020        |
|             | M9999            | 16A          | Skapad 27-02-2020 10:12:42 | 2020        |
|             | M9999            | 25A          | Skapad 27-02-2020 10:12:42 | 2020        |
| <u> - A</u> | M9999            | 10A          | Skapad 27-02-2020 10:12:42 | 2020        |
|             | M9999            | 17A          | Skapad 27-02-2020 10:12:42 | 2020        |
|             | M9999            | 2A           | Skapad 27-02-2020 10:12:42 | 2020        |
|             | M9999            | 26A          | Skapad 27-02-2020 10:12:42 | 2020        |
|             | M9999            | 27A          | Skapad 27-02-2020 10:12:42 | 2020        |
|             | M9999            | 29A          | Skapad 27-02-2020 10:12:42 | 2020        |
|             | M9999            | 30A          | Skapad 27-02-2020 10:12:42 | 2020        |